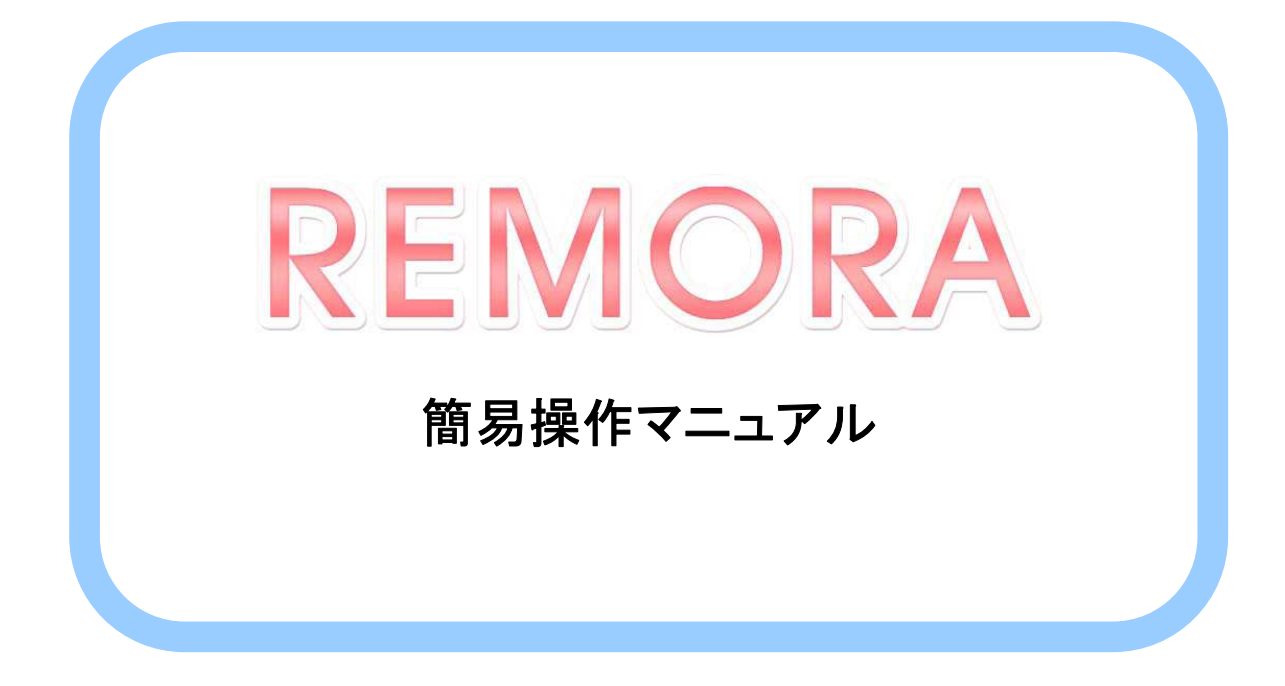

# **RAD**iance ware

2013年7月作成

## • 0 目 次 •

| REMORA を立ち上げる・・・・・・・・・・・・・                        |
|---------------------------------------------------|
| 受付情報を入力する・・・・・・・・・・・・・2                           |
| カルテを開く・・・・・・・・・・・・・・・・4                           |
| 当日SOAP・・・・・・・・・・・・・・5                             |
| シェーマエディタ・・・・・・・・・・・・・・・                           |
| 当日オーダ・・・・・・・・・・・・・・・・・・・・7                        |
| オーダ(用法選択)・・・・・・・・・・・・・・・・・・・・・・・・・・・・・・・・・・・・     |
| オーダ(用法変換)・・・・・・・・・・・・・・・・・・・                      |
| オーダ(処方日数一括変換)・・・・・・・・・・・・・・・・・・・・・・・・・・・・・・・・・・・・ |
| オーダ(ORCA送信)・・・・・・・・・・・・・・・・・・・・・・                 |
| 患者病名・・・・・・・・・・・・・・・・・・・・・・・・・・・・・・・・・・・・          |
| カルテを閉じる・・・・・・・・・・・・・・・・・21                        |
| 過去カルテの修正・DO·・・・・・・・・・・23                          |
| ORCA 診療行為…・・・・・・・・・・・・・・31                        |
| 画像取り込み・・・・・・・・・・・・・・・・・36                         |
| Claio 画像参照・・・・・・・・・・・・・・・・38                      |
| ウィンドウ読込み・・・・・・・・・・・・・・41                          |
| ショートカットキー・・・・・・・・・・・・・42                          |

## REMORAを立ち上げる

1、デスクトップのREMORAアイコンをダブルクリックします。

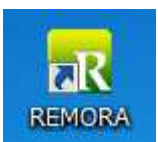

2、起動画面が表示されます

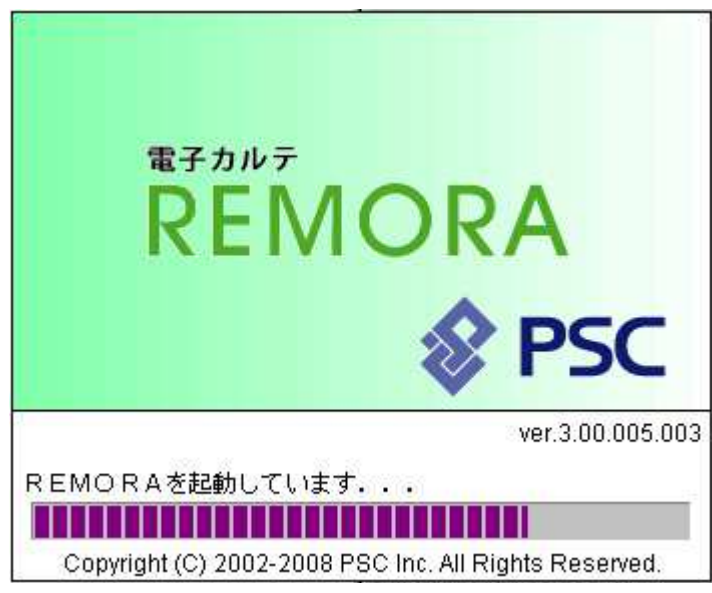

3、ログイン認証画面が表示されます。

アカウント、パスワードを入力し、ログインをクリックまたはEnterキーを押します。 ※アカウント名は前回ログインしたアカウントを初期表示します。

| ログイン認証 |        |
|--------|--------|
| アカウント  | アカウント: |
|        | パスワード  |

4、アカウント毎の環境設定を取得します。

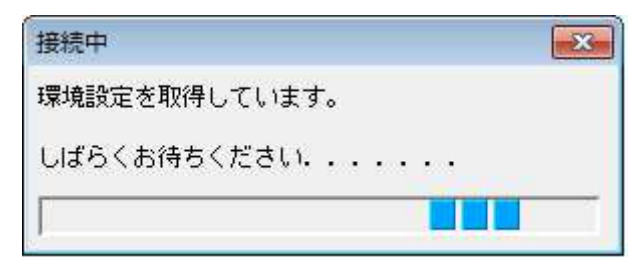

1、患者情報を確認し、【F12 受付完了】を押します

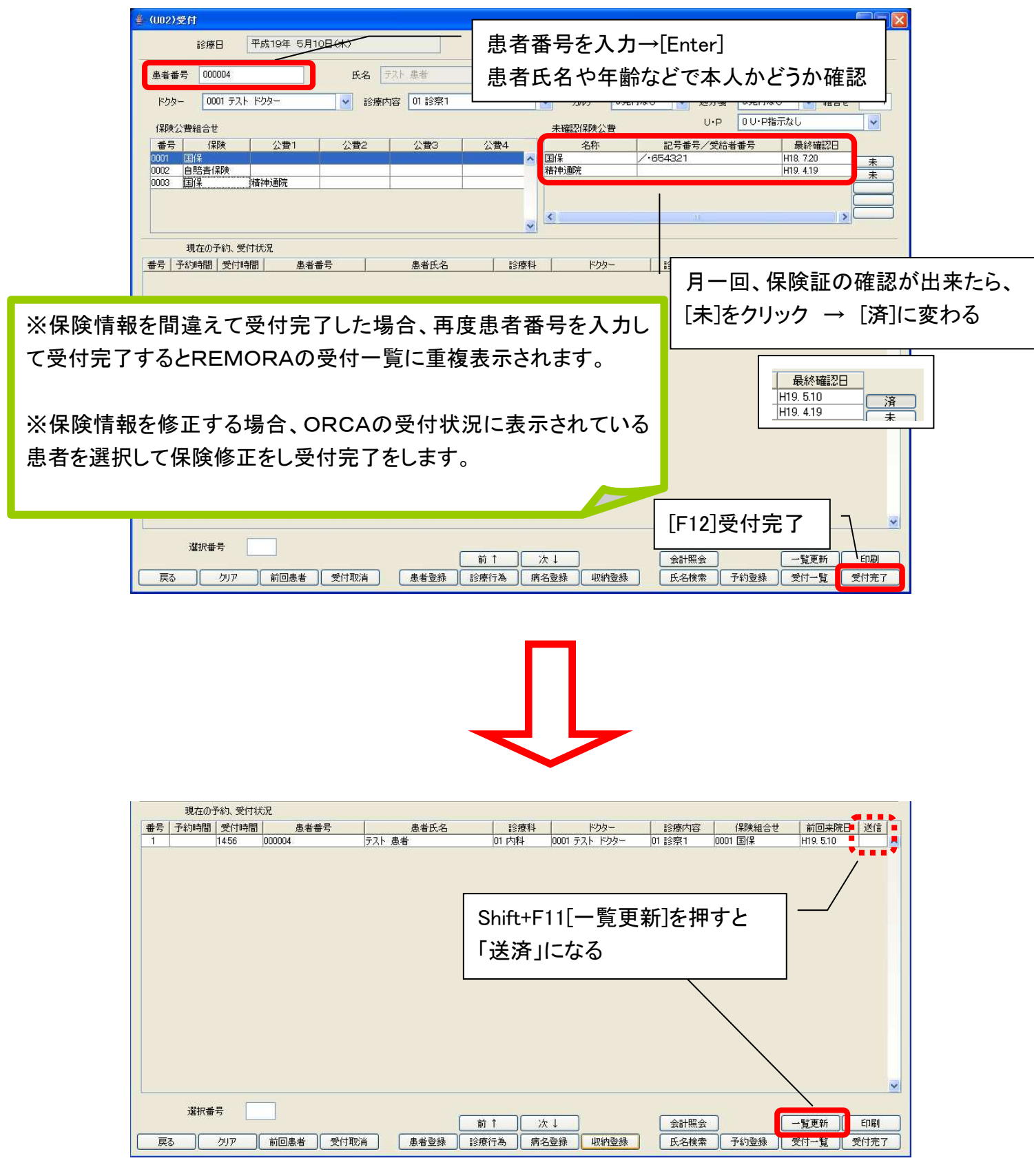

#### 2、受付された患者データがREMORAの受付患者一覧に表示されます。

通常は1分おきに情報更新を行いますが、画面右上の【受付患者一覧更新】をクリックしたタイミングで手動更新を行います。

| ● 受付期<br>フライル | 諸一覧      | (<br>1.775 - 845 | 最終更新     | (時刻) 2011:<br>PM(P) | 年12月14日    | 15時39分29 | 秒                |    |    |          |                                         |       |         |            |            | ×      |
|---------------|----------|------------------|----------|---------------------|------------|----------|------------------|----|----|----------|-----------------------------------------|-------|---------|------------|------------|--------|
| 57470         | ロシー      | モートで             | 100 E    | #(E)                |            |          |                  |    |    |          | 614                                     | (印刷レー | 「アウト読込」 | 受付息者一覧更新   | 当日却带活み思考现会 | 当日予约伏戈 |
| 受付<br>番号      | 受付<br>時刻 | 予約<br>時刻         | 会計<br>時刻 | (保留状態<br>(すべて) →    | 保留<br>経過時間 | 患者番号     | 患者氏名<br>Enterで検索 | 年齢 | 性別 | 医師<br>(す | <ul> <li>診療…</li> <li>▼ (… ▼</li> </ul> | 受付メモ  | 概略      | ēΤ         | 予約メモ▲      |        |
| 3             | 15:16    |                  |          | 問診済                 | 00:21      | 00015    | テスト カンジャ(…       | 5  | 男  | 医師       | 診察 1                                    | 薬のみ   | 月1回採血   | 次回来院時 検査結果 |            |        |
| 4             | 15:16    |                  | s        |                     |            | 00018    | テスト・ラジェンス (      | 36 | 男  | 医師       | 診察 1                                    |       |         |            |            |        |
| 4             |          |                  |          |                     |            |          |                  |    | m  |          |                                         |       |         |            |            | •      |

#### ● 受付メモ(当日のみのメモ機能)

①該当患者の受付メモ欄をダブルクリックします

| ſ            | EDR  | i (Ed    | 刷レイアウ | ト読込)  | 受 | 付患者一覧頭 | 更新 当 |
|--------------|------|----------|-------|-------|---|--------|------|
| 医師<br>(す… 、  | • (. | ŝ療<br>▼  | 受付メモ  | 概略    |   | 符      | Г    |
| 医師 .<br>医師 . | iŝ   | 察1<br>察1 | 薬のみ   | 月1回採血 |   | 次回来院時  | 検査結果 |
|              |      |          |       |       |   | -      |      |

②受付メモウィンドウが開かれます。メモ内容を入力し、【OK】を押し登録します。

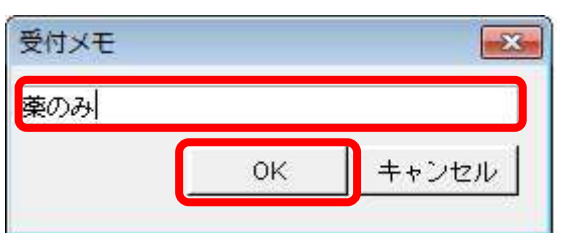

#### ● 概略・符丁(常時表示されるメモ機能)

|                                                                         |                  | 受付メモ           |           |
|-------------------------------------------------------------------------|------------------|----------------|-----------|
|                                                                         |                  | 受付メモ2          |           |
| 印刷(印刷レイアウト読込) 受付患                                                       | 者一覧更新 当          | 受付メモ3          |           |
| 医師 診療…<br>(す… ▼ (… ▼ <sup>2</sup><br>医師 … 診察1 薬のみ 月1回採血 次回:<br>医師 … 診察1 | 符丁<br>来院時 検査結果 → | 概略の編集<br>符丁の編集 | 右クリックメニュー |
|                                                                         |                  | 保留力ルテ参照        |           |
| 患者情報詳細                                                                  | ×                | 保留先変更          |           |
|                                                                         |                  |                |           |
| 患者情報  フロフィール アレルギー・禁忌   患者病性   画像   定期アナウン                              |                  |                |           |
| メイン画面表示                                                                 |                  |                |           |
| 概略月1回採血符丁次回検査結果 臺網                                                      | k                |                |           |
|                                                                         | - 3 -            |                |           |

## カルテを開く

#### 1、患者番号欄をクリックし、カルテをひらきます

| 👍 受付馬 | 諸一覧     | C.    | 最終更新   | 時刻】 2011 | 年12月14日 | 15時39分29 | 秒           |     |      |     |        |        |        |             |                 | × |
|-------|---------|-------|--------|----------|---------|----------|-------------|-----|------|-----|--------|--------|--------|-------------|-----------------|---|
| ファイル  | (E) ツール | レ田 設定 | (S) () | H(P)     |         |          |             |     |      |     |        |        |        |             |                 |   |
| - 977 | コレア記載   | Eードで力 | リルグを開  | 1<       |         |          |             |     |      | -   | 印刷 (印刷 | レイアウト  | 読込) 受付 | 息者一覧更新 当日非常 | (語み患者相会) 当日予約状況 |   |
| 受付    | 受付      | 予約    | 会計     | 保留状態     | 保留      |          | 患者氏名        | 100 | auto | 医師  | 診療     |        | amina  | Anteringen  | 7/2 17 1        |   |
| 番号    | 時刻      | 時刻    | 時刻     | (すべて) 👻  | 経過時間    | 患者番亏     | Enterで検索    | 400 | 1251 | (す・ | • ( •  | THXT   | 机效率合   | († 1        | 〒約×七▲           |   |
| 3     | 15:16   |       |        | 問診済      | 00:21   | 00015    | テスト カンジャ(…  | 5   | 男    | 医師  | . 診察 1 | 薬のみ    | 月1回採血  | 次回来院時 検査結果  |                 | - |
| 4     | 15:16   |       |        |          |         | 00018    | テスト・ラジェンス ( | 36  | 男    | 医師  | . 診察 1 |        |        |             |                 |   |
| No.   |         |       |        |          |         |          |             |     |      |     | 1.1    | 84 - D |        | 1           |                 | - |
|       |         |       |        |          |         |          |             |     | m    |     |        |        |        |             |                 |   |

#### 2、カルテが開かれます

### ●各ウィンドウの位置設定により変更可能です。(ログインユーザー毎)

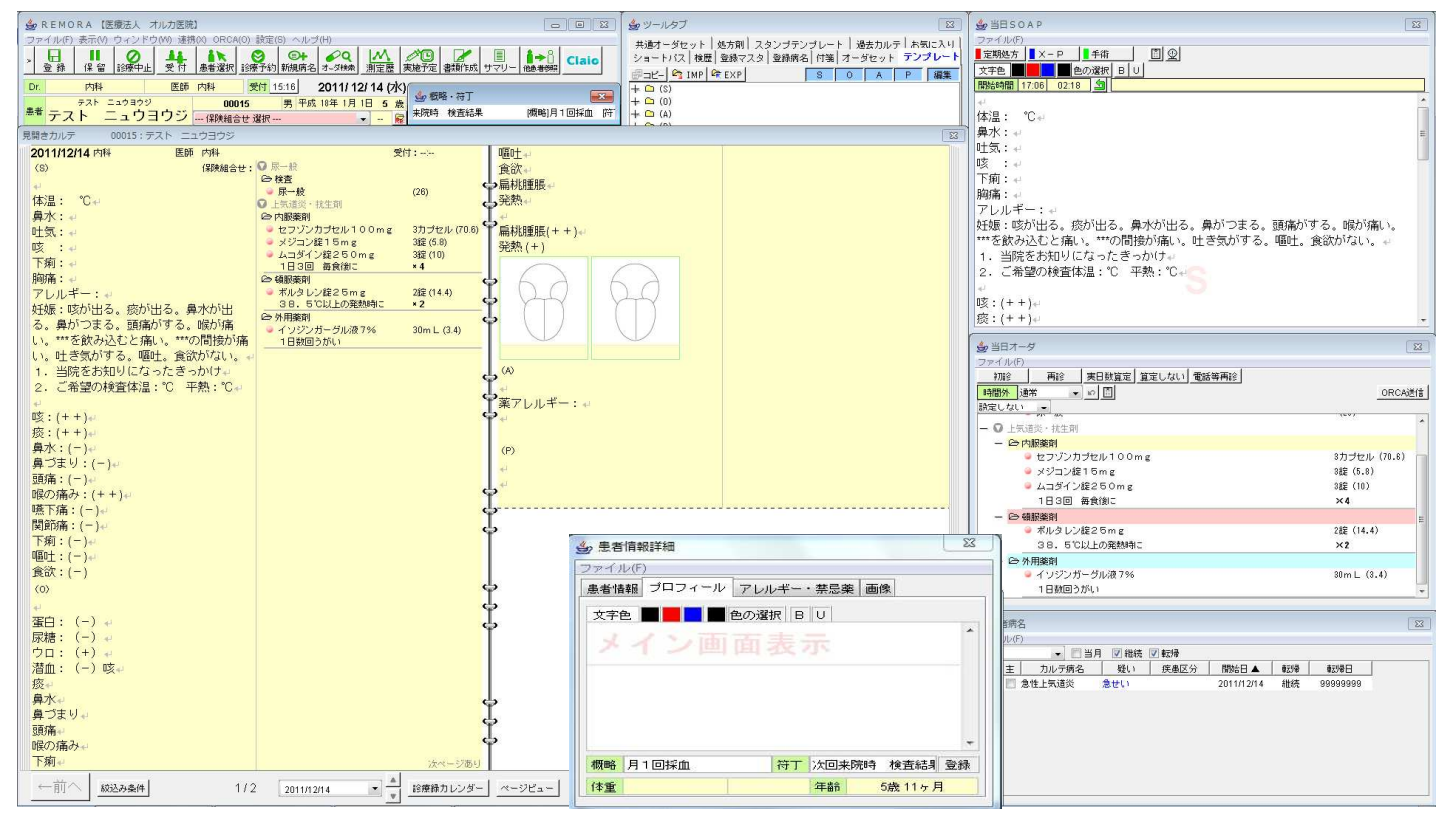

## 当日SOAP

## SOAPをキーボード入力します 直接入力やテンプレートからの入力も可能です。(テンプレート内容設定可)

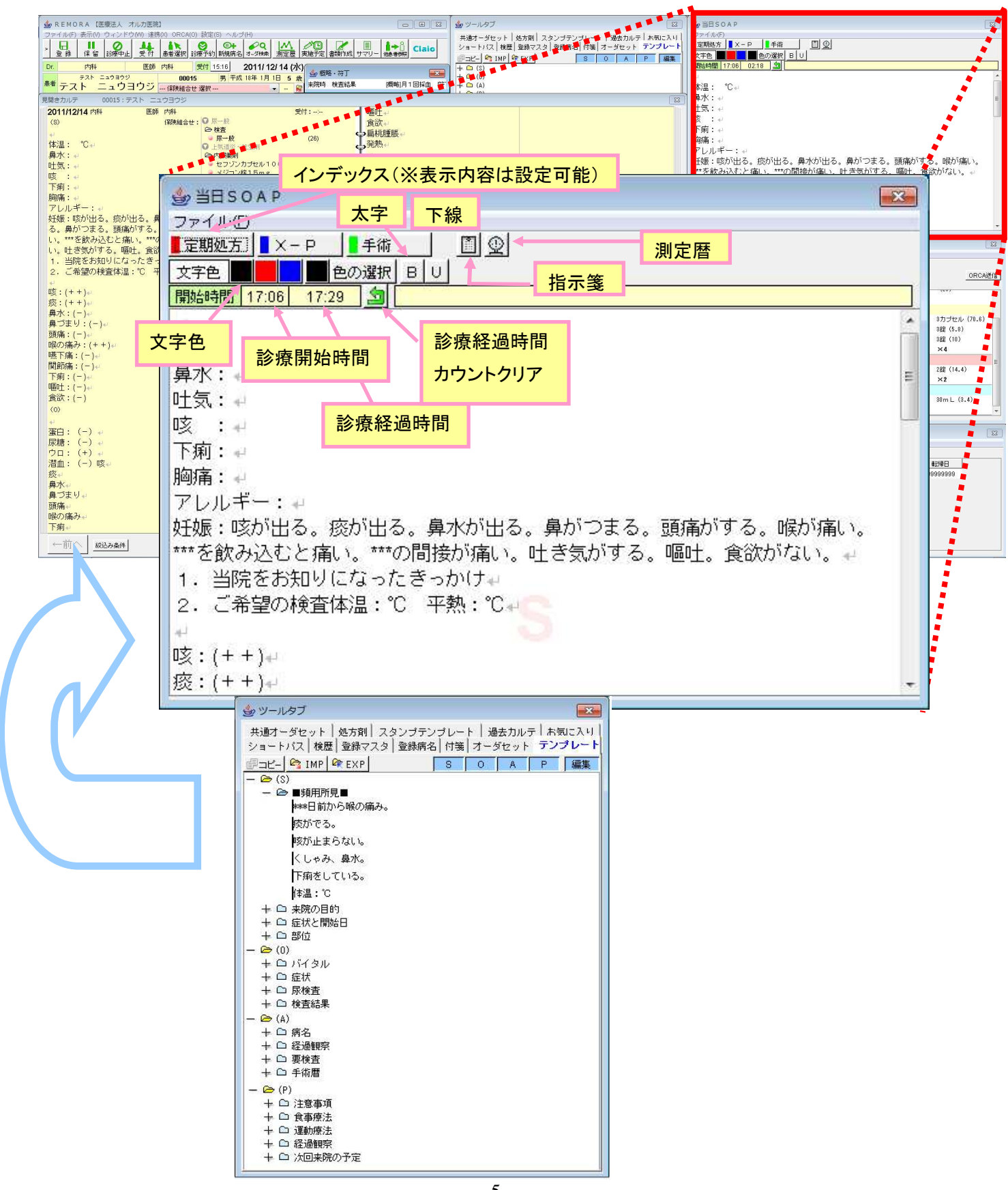

シェーマエディタ

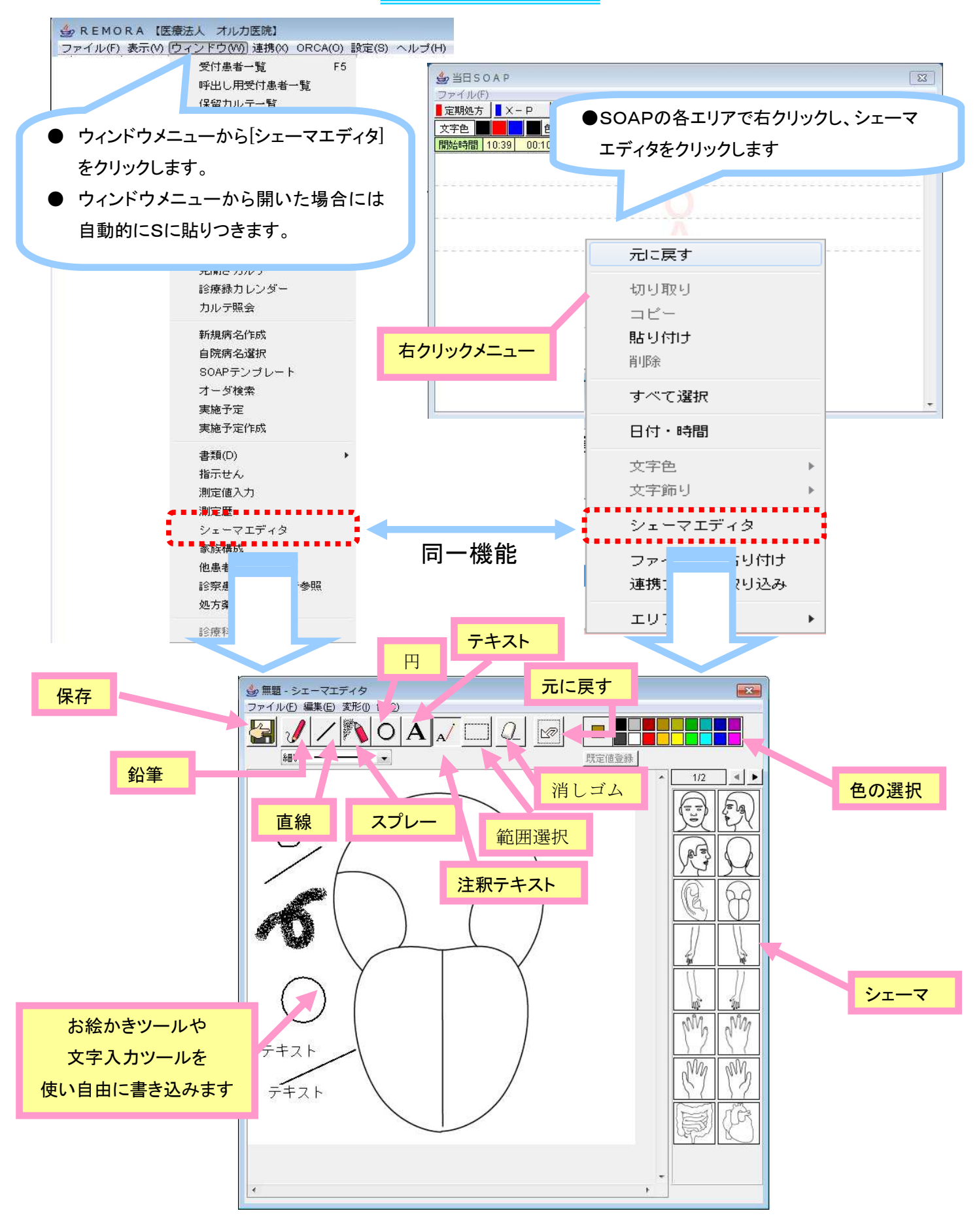

## 当日オーダ

当日カルテおよび過去カルテにオーダを入力します

1、登録マスタ

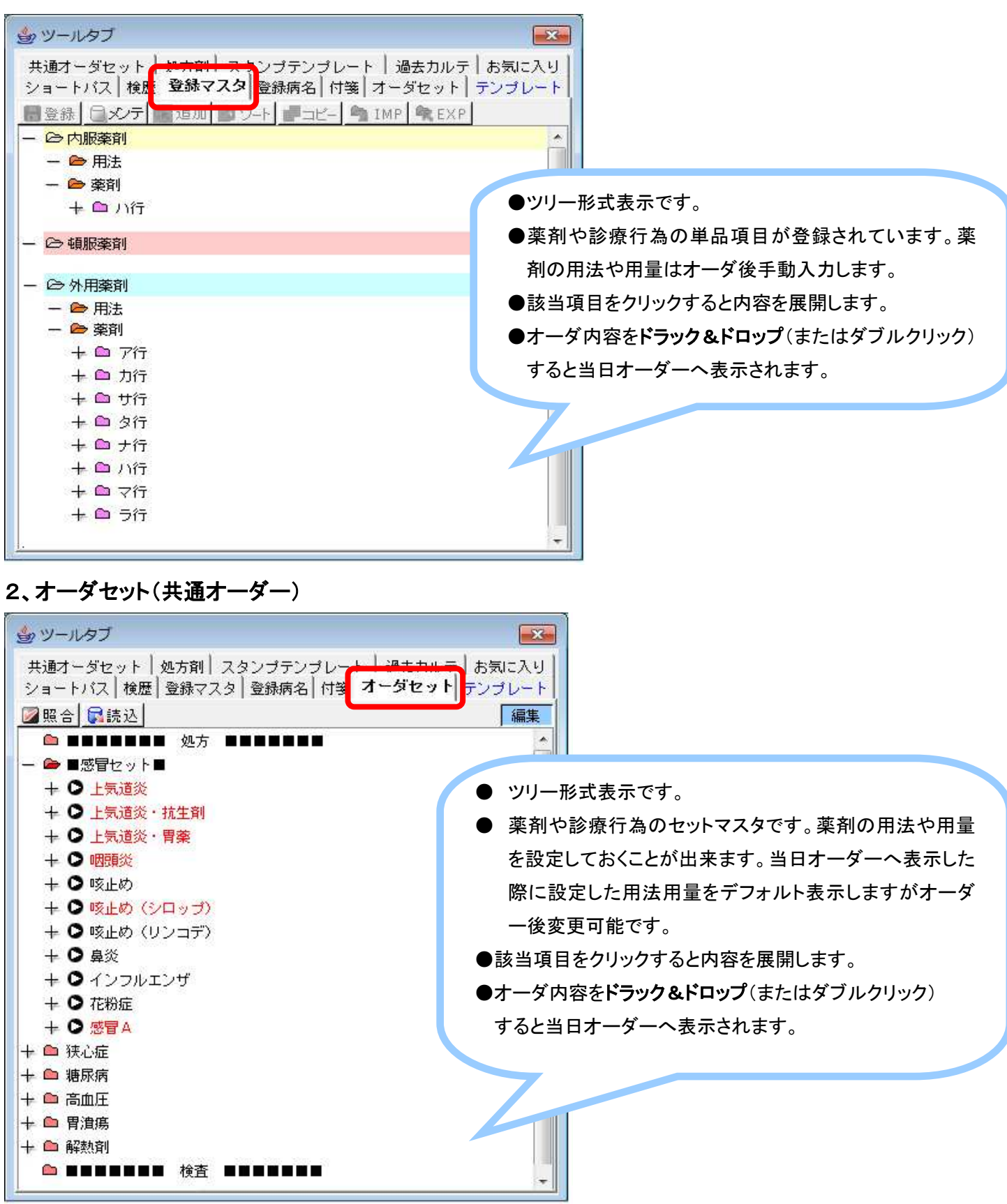

#### ※オーダセット:アカウント毎に設定したオーダセット

| ▲ ツールタブ                                           |                                                                       |
|---------------------------------------------------|-----------------------------------------------------------------------|
| 共通オーダセット   処方剤   スタン:<br>ショートバス   検歴   登録マスタ   登録 | ブテンプレー <b>・ 過去れル</b> 両 お気に入り<br>禄病名   付箋 <mark>、オーダセット、</mark> テンプレート |
| ☑照合                                               | ◆•••••                                                                |
| ▶ ■■■■■■■ 処方 ■■■                                  |                                                                       |
| ー 🗁 ■感冒セット■                                       |                                                                       |
| + ○ 上気道炎                                          |                                                                       |
| + 〇 上気道炎・抗生剤                                      |                                                                       |
| + ○ 上気道炎・胃薬                                       |                                                                       |
| + O 咽頭炎                                           |                                                                       |
| + O咳止め                                            |                                                                       |
| + 0咳止め(シロップ)                                      | -                                                                     |
| + O 咳止め(リンコデ)                                     |                                                                       |
| + 0 鼻炎                                            |                                                                       |
| + 0 インフルエンザ                                       |                                                                       |
| + 0 花粉症                                           |                                                                       |
|                                                   |                                                                       |
| + 🗅 狭心症                                           |                                                                       |
| + □ 糖尿病                                           |                                                                       |
|                                                   |                                                                       |
| + 🗀 胃潰瘍                                           |                                                                       |
| + 🖻 解熱剤                                           | 100 200 30                                                            |
|                                                   |                                                                       |

※共通オーダセット:全アカウント共通のオーダーセット

| ショッールタブ                          | <b>X</b> |
|----------------------------------|----------|
| 登録マスタ 登録病名 オーダセット 共通オーダセット お気に入り |          |
| ☑照合 扉読込                          |          |
| 一 分 外用                           |          |
|                                  |          |
| ー 🛛 サンコバ                         |          |
| ー 〇 外用薬剤                         |          |
| 🍚 サンコバ点眼液O. 02% 5mL              | 1瓶       |
| 1日1回(両眼)                         |          |
| +● ソフティア                         |          |
| + 2                              |          |
| <b>a</b> 3                       |          |
| 一〇内服                             |          |
| 一〇 ロキソニン                         |          |
| ー〇 ロキソニン1                        |          |
| 一〇 内服薬剤                          | NOR OF L |
| ● ロキソニン錠60mg                     | 1錠       |
| 1日1回夜に                           | ×1       |
| + <b>O</b> ロキソニン2                |          |
| □ 処置                             |          |
| □ 手術                             |          |
| □ 注射                             |          |
| ☆白費                              |          |
| □ 用法                             |          |

## 3、オーダ検索 オーダ検索 (F5キー)

#### 《文字列検索》

①検索文字列を入力します。

②「文字列で検索します」をクリックします。またはEnterキーを押します。

| 文字列検索 短縮コード セ                    | ット検索 一般 | 名検索         |                 | 1     | <b>検索対象日</b> | 2011/12/1 |
|----------------------------------|---------|-------------|-----------------|-------|--------------|-----------|
| 検索文字列 ロキソニン                      | P       | 2 (字数チ      | ェック解除           | 🗌 自院採 | 用分           |           |
| <ul> <li>指定文字列で始まるオー・</li> </ul> | ダを検索    | 医療機関種別      |                 | 内服    | 外用           | 注射        |
| ◎ 指定文字列が含まれるオ・                   | ーダを検索   | 🗐 រ៍ 院  🗹 រ | 徐康所     【     二 | 器材    | 診療行為         | 検査        |
| 名称                               |         | 数量          | 単位              |       | 点数           | 回数        |
| <u>□±い=いテーヺ1</u> 00mg            | 10 c. 🔐 | 古—致         | 枚               |       | 17           |           |
| □ 部分一致 <sup>Dmg</sup>            | 7 cm×   | /] 圦        | 枚               | 指定    | の診療行為        | 国家の       |
| 00mg                             | 10 c    |             | 枚               |       |              |           |
| ロキソニン細粒10%                       |         |             | g               | 96    | 場合はクリ        | ソクします     |
| ロキソニン絵60mg                       |         |             | 錠               |       | 20.3         |           |

#### 《短縮コード検索》

①短縮コードを入力します

②「短縮コードで検索します」をクリックします。またはEnterキーを押します。

| 文字列検索 短縮コード マット検 | 索 一般名検索 |    | 検索対象E | 2011/1 | 2/16 |
|------------------|---------|----|-------|--------|------|
| 短縮コード y01        | 2       |    |       |        |      |
| 名称               | 数量      | 単位 | 人员    | 回数     |      |
| 1日1回 夜に          |         |    | 0     |        |      |
| 1日1回 就寝前に        |         |    | 0     |        |      |
| 1日1回 朝食直前に       |         |    | 0     |        |      |
| 1日1回 昼食直前に       |         |    | 0     |        | - H  |
| 1日1回 夕食直前に       |         |    | 0     |        |      |
| 1日1回 朝食間に        |         |    | 0     |        |      |
| 1日1回 昼食間こ        |         |    | 0     |        |      |
| 1日1回 夕食間に        |         |    | 0     |        |      |
| 1回1個発熱時に         |         |    | o     |        |      |

#### 《セット検索》

①検索文字列を入力します

②[文字列で検索します]をクリックします。またはEnterキーを押します。

| 文字列検索  短縮コード  セット検索  一般名検索_ | 快采对家日 2011/12 |
|-----------------------------|---------------|
| )検索文字列 ムコダ 22               |               |
| ◎ 指定文字列で始まるオーダを検索           |               |
| ▶ ⑦ 指定文字列が含まれるオーダを検索        |               |
| + ●上気道炎                     |               |
|                             |               |
| 11 部分一致                     |               |
| +                           |               |
| + ○ 内服薬剤                    |               |
|                             |               |

![](_page_11_Figure_0.jpeg)

#### - 10 -

| 🍝 ツール | タブ              | A DESCRIPTION OF |          | -                         | <b>—</b> × |                                                                                                    |
|-------|-----------------|------------------|----------|---------------------------|------------|----------------------------------------------------------------------------------------------------|
| 244F  |                 | スタン              | プテンプレート  | <del>,</del> <del>,</del> | シプレート      |                                                                                                    |
| RG    |                 | 7-               | ダセット     | 共通才一                      | ダセット       |                                                                                                    |
| 頻用薬   | uli<br>剤 夕      | ブ3 タブ4 タブ        | ブラ       |                           |            | ショートパス及びオーダセットのボタン形式表示です                                                                                                    |
| 外来管理  | 動算              | CL検査2            | 薬情       | 診療情報1                     | R F        | ブラードバス及びオーテビンドのホテンル式表示です<br>ボタンをダブルクリックするだけで患者病名。SOAP.                                                                                                    |
| 初診(ji | 11年)            | 初診(眼圧-)          | 初診(調節-)  | 初診(КВ)                    | КВ         | 薬剤、診療行為等をオーダすることが可能です。                                                                                                    |
| 再診(+  | 視力)             | 再診(視力-)          | 初診(散瞳)   | 再診(散瞳)                    | КВ         |                                                                                                    |
| 初診(サ  | 1               | 再診サイプレ           | 未設定      | 再診(KB)                    | 未設定        |                                                                                                    |
| 屈折6   | 001             | 矯正6002           | 眼鏡処方箋    | 調節6005                    | スリット(前     |                                                                                                    |
| 眼圧6   | 012             | 眼底(両)6013        | 角膜曲率6018 | 細隙灯(MP)                   | 細隙灯(ネ.     |                                                                                                    |
| 70-   | <mark>(生</mark> | 色覚(その他)          | 色覚(色相    | 眼筋機能                      | アデノ        | ●ナーダ内容たじラックの                                                                                                    |
| 00    | т               | 眼底カメラ            | 内皮       | 涙管通水                      | 141        | ● 7 - > MACE 797 &<br>ドロップ(またはダブルクリッ                                                                                                    |
| 両眼    | 視               | 立体視              | 蛍光眼底カメ   | 汎網膜(片)                    | 未設定        | すると当日オーダーへ表示さ                                                                                                    |
| 再屈    | 折               | シルマー             | 未設定      | 精密眼底(片)                   | 精密視野(片     | ます。                                                                                                    |
| HFA(  | 片)              | HFA (両)          | 未設定      | 前房隅角                      | 未設定        | =                                                                                                    |
| 眼処    | 置               | 睫毛(少数)           | 睫毛(多数)   | 霰粒腫穿刺                     | 涙嚢ブジー      |                                                                                                    |
| 結膜異物  | 加除去             | 右施工日             | 左施工日     | 両施工                       | 未設定        | العني 플라SOAP 전                                                                                                    |
| 結膜下胃  | 旱物              | 結石除去(            | 結石除去(    | 角膜強膜異                     | 角膜潰瘍掻.     | ファイル(F)<br>■ 定期始方 ■ × - P ■ 手術 □ ②<br>文字色 ■ ● 色の遊訳   B   U                                                                                                    |
| 霰粒腫挑  | 窗出術             | 麦粒腫切開術           | マイボーム    | 未設定                       | 未設定        | [開始時間] 14:22 [ 252:06 ] <u>加</u> ]<br>体温:℃ 平熱:℃                                                                                                    |
| 虹彩光影  | 超術              | 光凝固(特殊)          | 光凝固(通常)  | 未設定                       | 未設定        | ·<br>哎:(++)+↓<br>痰:(++)+↓                                                                                                    |
| タリ0   | .5%             | クラ1.5%           | ガチフロ     | ベガモックス                    | ~2002      | 鼻ボ:(-) □<br>  算備:(-) ○<br>  算備:(-)                                                                                                    |
| עבד   | シン              | リポスチン            | アイビナール   | ザジテン                      | パタノール      | 喉の痛み:(++)+ <br> 嚥下痛:(−)+ <br> 開節痛:(−)+                                                                                                    |
| UU    | マン              | ペミリドン            | パピロック    | プロラノン                     | ブロナック      | 下痢:(-)+-                                                                                                    |
| 7,10  | 0.1             | フル0.02           | リンデロンA   | ジクアス                      | ヒア0.1      | ジョロオータ<br>ファイル(F)<br>初経                                                                                                    |
| ヒア    | 0.3             | ヒアミニ0.1          | ヒアミニ0.3  | ヒアP F                     | ムコスタ       |                                                                                                    |
| チモ0.  | 5XE             | ミケラン2%           | デタントール   | キサラタン                     | タプロス       | <ul> <li>ー ○内服薬剤</li> <li>● セラゾンカブセル100mg</li> <li>3カブセル (70.8)</li> <li>● メジコン錠15mg</li> <li>3錠 (5.8)</li> </ul>                                                                                                    |
| כעב   | プト              | エイソプト            | ハイパジール   | ニプラジロ                     | レスキュラ      |                                                                                                    |
| デュオト  | フバモイ            | ルミガン             | アイファガン   | カリーユニ                     | タチオン       | - ☆ 戦闘振奏用<br>● ボルタレン錠25mg 2錠(14,4)<br>38.5℃以上の発動時に ×2 ▼                                                                                                    |
| ミドリ   | >M              | ミオピン             | SFUDP    | サンコバ                      | プリビナ       | <ul> <li>● 患者病名</li> <li>● アーイル(F)</li> </ul>                                                                                                    |
| ラクリ   | ミン              | 未設定              | 再VAコメント  | 6064 · 6065               | 適宜コメン      | 内科     「当月 ⑦ 継続 ⑦ 転帰      主     カルテ病名 疑い     疾患区分 開始日▲ 転帰 転帰      転帰      転      低      低      ロ      ロ      ロ      ロ      ロ      ロ      ロ      ロ      ロ      ロ      ロ      ロ      低      電      ロ      低      低      転      電      ロ      ロ      ロ      ロ      低      低      の      の      の      の      の      の      の      の      の      の      の      の      の      の      の      の      の      の      の      の      の      の      の      の |
| クラフ   | 111             | クラフル2            | 6904     | 6905                      | 痒みコメン      |                                                                                                    |

## オーダ(用法選択)

薬剤用法としてフリーコメントを付けます。

ORCA での 008500000 コードを使用。(レセプト記載なし、処方せん記載あり)

- 1、用法を付けるオーダ上で右クリックをします。
- 2、右クリックメニューの「用法選択」をクリックします。

| ● 当日オーダ                                |         |           |
|----------------------------------------|---------|-----------|
| ファイル(E)                                |         |           |
| 初診 再診 実日数算定 算定しない 電話等再診                |         |           |
| 時間外通常・                                 | <u></u> |           |
| 設定しない ・                                | ■ 指示せん  | Se ORCA送信 |
| -0                                     |         | ^         |
|                                        |         |           |
|                                        |         |           |
|                                        |         |           |
| <ul> <li>→ 人工涙液マイティア点眼液 5mL</li> </ul> | 用法選択    | 1瓶        |
|                                        | 名称入力    |           |
|                                        | 数量・回数入力 |           |
|                                        | 首北帝     |           |
| 右クリックメニュー                              |         |           |
|                                        |         | +         |
|                                        | 貼り付け    |           |

3、▼をクリックしてオーダテンキーを出し、数字を選択し「数量」を選択します。

| 🎒 用法選択 (ORCA点数マン | スタの診療行為コード:00850 | 00000を使用します) | X           |       |          |          |         |              |        |
|------------------|------------------|--------------|-------------|-------|----------|----------|---------|--------------|--------|
| ファイル① ツール①       |                  |              |             | An t  | -13=     | テンキ      | _       | X            | 1      |
| 🥃 人工涙液マイティア点眼    | 液 5mL            |              |             |       |          | Sector 1 |         |              |        |
|                  |                  |              | 🖋 テンブレート編集  | ファイ   | イル(E     | )編集      | (E)     |              |        |
|                  |                  |              | * 3 選択薬剤の削除 |       |          | 3        | ŤΈ      | クリア          |        |
| ● 内服薬剤           | 🗳 外用薬剤           |              |             | -     | 11       |          | - cites |              |        |
| 18               | 10               | 閱            | 点眼          | 7     | 8        | 9        | オー      | ダしない         |        |
| 0                | 20               | 橨            | 点鼻          |       |          |          | ) 単(合)  | 8皆1 た11      |        |
| 1                | 30               | 眼            | 点耳          | 4     | 5        | 6        | +1771   | K# U.S.V.    |        |
| 2                | 40               | 耳            | 注入          | 10000 | 1.575.50 |          |         | 数量           |        |
| 3                | 50               | 鼻            | 貼付          | 1     | 2        | 3        |         |              |        |
| 4                | 60               |              | 撒布          |       | 1.4756   | Lunnud   | 日第      | 波・回数         |        |
| 5                | 時間毎に             | 首            | 吸入          | 0     | 0.00     |          | +       | L 2 (47) 11. |        |
| 6                | 右                | 胴体           | 塗布          |       | 1.00     |          | T       | P72N         |        |
| 医師の指示通りに         | 左                | Ri           |             |       |          |          |         |              |        |
|                  | <u> </u>         | 足            |             |       |          |          |         |              | -      |
|                  |                  |              |             |       |          |          |         |              |        |
|                  |                  |              |             |       |          |          |         |              |        |
|                  |                  |              |             |       |          |          |         |              |        |
|                  |                  |              |             |       |          |          |         |              |        |
| 単一濯択             |                  |              |             |       | í.       |          |         |              | 1.0    |
|                  | 人工涙液マイテ          | 「イア点眼液」      | 5mL         |       | 3 🔻      | Я        | 2       | ▲ IIII 그는    | サコピー   |
| 1日3回両眼点眼         |                  |              |             |       |          |          |         | 🖉 テン         | ブレート編集 |
|                  |                  |              |             |       |          |          |         | _ 🍠 選択       | 薬剤の削除  |

![](_page_14_Figure_0.jpeg)

#### 5、日数を変更します。

※入力欄に直接数字を入力します。または日数ボタンをクリックします。

|          | ↓ 用法の並び替え 🏼 🎒 クリア |     | 1  | 3   | 5    |
|----------|-------------------|-----|----|-----|------|
| 1日3回両眼点眼 |                   | × 3 | 7  | 14  | 28   |
|          | 用法を並び替えて確定        | 確定  | ++ | ・ンセ | zılı |

### 6、確定をクリックします。

| 1日3回両眼点眼       | ×          | 3 7 14 28     |
|----------------|------------|---------------|
|                | 用法を並び替えて確定 | で<br>産定 キャンセル |
|                |            |               |
|                |            |               |
| ━ ━ 外用薬剤       |            |               |
| 🍛 人工涙液マイティア点眼液 | 5mL        | 3瓶            |
| 1日3回両眼点眼       |            | ×3            |

#### ※自由に追加入力することも出来ます。

|          | <b>↓</b> } | 用法の並び替え 🏾 🍠 クリア |   |     | 1  | 3        | 5    |
|----------|------------|-----------------|---|-----|----|----------|------|
| 1日3回両眼点眼 | (1234)     |                 | × | 3 🊔 | 7  | 14       | 28   |
|          |            | 用法を並び替えて確定      |   | 確定  | ++ | 0<br>・ンセ | zılı |

## オーダ(用法変換)

処方の用法オーダを変換します。

- 1、用法オーダ上で右クリックします。
- 2、用法変換を選択し、変換内容をクリックします。

![](_page_15_Figure_4.jpeg)

#### 3、用法オーダが変換されます。

| - | 0 | 外用薬剤           |  |
|---|---|----------------|--|
|   | - | ☞ 外用薬剤         |  |
|   |   | . 🤤 ブルビナ液ロ、ロ5% |  |
|   |   | 右眼 1日1回        |  |
|   |   |                |  |

## オーダ(処方日数一括変換)

投薬オーダの診療区分が内服薬剤の処方日数を一括で変換します。 処方日数を一括で変換することにより、各用法オーダで処方日数変更する手間が省けます。

- 1、オーダ内(白いエリア)で右クリックします
- 2、[処方日数の一括変換]をクリックします。

| 9 3D7-9                      |             | 8                 |
|------------------------------|-------------|-------------------|
| 「アイルビ」<br>初診再診実日数算定   算定し    | ,ない 電話等再診   |                   |
| 時間外通常 💽 💿                    |             | ORCA送信            |
| 定しない 👻                       |             |                   |
| • •                          | 検査ソートまとめ    | *                 |
| — ☎ ネフェi诊料<br>● ネフェi诊        | 処方日数の一括変換   |                   |
| <ul> <li>・ 〇 上気道炎</li> </ul> | 診療区分の追加     | 右クリックメニュ          |
| - 〇内服薬剤                      | 点数仮計算       | 16 15 15          |
| ● メジコン錠15mg<br>● ムコダイン錠250mg | クライオコスト取り込み | 3錠(5.8)<br>3錠(10) |
| 1日3回 毎食後に                    | 全て展開        | ×4                |
| - ○内服薬剤 ● ロゼオール錠60mg         | 全て収納        | 3錠 (5.9)          |
| 🥥 メイアクトMS錠100mg              |             | 3錠(64.1)          |
| 1日3回 毎食後に                    |             | ×5                |
| - ②頓服薬剤                      |             |                   |
| ボルタレン程25mg                   |             | 297 (1/ /)        |

3、オーダテンキーに変換後の数を入力し、[日数・回数]をクリックします。

| ঠ্র<br>সেন্ <u></u> | ー <b>タ</b><br>イル(F | テンキ<br>) 編り    | ー <b>王</b><br>集(E)<br>7 クリア |                                                                                                    |                                                    |
|---------------------|--------------------|----------------|-----------------------------|----------------------------------------------------------------------------------------------------|----------------------------------------------------|
| 7                   | 8                  | 9              | オーダしない                      |                                                                                                    |                                                    |
| 4                   | 5                  | 6              | 数量                          |                                                                                                    |                                                    |
| 1                   | 2                  | з              | 日数・回数                       |                                                                                                    |                                                    |
| 0                   | $(\overline{a})$   | ,              | キャンセル                       | - 〇内服薬剤                                                                                                    | =                                                  |
| 4、内<br>され           | 服薬<br>ます           | <b>剤の</b><br>。 | 処方日数が変                      | <ul> <li>メジコン錠15mg</li> <li>ムコダイン錠250mg</li> <li>1日3回 毎食後に</li> <li>一 〇内服薬剤</li> <li>ロゼオール錠60mg</li> <li>メイアクトMS錠100mg</li> </ul> | 3錠 (5.8)<br>3錠 (10)<br>×7<br>3錠 (5.9)<br>3錠 (84.1) |
|                     |                    |                |                             | - C 植服奉剤                                                                                                    | ×1                                                 |

## オーダ(ORCA送信)

オーダ情報のみ(病名除く)をORCAへ送信します。

1、[ORCA]送信をクリックします

![](_page_17_Picture_3.jpeg)

2、[了解]をクリックします。

![](_page_17_Picture_5.jpeg)

3、ボタンがオレンジ色に変わります。

※ オーダ情報のみがORCAに送信されますので、病名情報は関係ありません。 ※ カルテが登録されたということではありません。

![](_page_17_Picture_8.jpeg)

ORCAで会計登録前に再度[ORCA]送信をクリックした場合は、 患者番号、患者氏名、診療科、医師、保険組み合わせが同一のデータに ついては上書き送信されるため、重複してデータが残ることはありません。

## 患者病名

患者病名を登録します。

REMORAで登録した患者病名がリアルタイムでORCAに反映されます。

![](_page_18_Figure_3.jpeg)

《新規病名作成から患者病名を登録する場合》 新規病名

①検索病名を入力します。

②[検索]をクリックします。またはEnterキーを押します。

③病名をダブルクリックします。

④[カルテ追加]をクリックします。

| 接頭語<br>接頭語<br>接頭語<br>右<br>接頭語<br>左<br>接尾語<br>の縦<br>接尾語<br>の術 | .)<br>发             | <ul> <li>              指定文字列で数          </li> <li>             指定文字列が会         </li> <li>             推算             病名         </li> <li>             アレル         </li> <li>             アレル         </li> </ul> | まる病名を検索<br>まれる病名を検索<br>ギー<br>ギー性<br>ギー性じんま<br>ギー性のどう<br>脱炎<br>ギー性胃腸炎<br>ギー性胃腸炎<br>ギー<br>モー<br>ド雨 | 病名<br>索<br>室<br>服<br>電<br>局脂血<br>甲<br>状腺<br>着<br>血<br> | 定<br>幾能障害<br>糖尿病<br>代謝障害<br>甲状腺障害<br>甲状腺障害 |    |
|--------------------------------------------------------------|---------------------|----------------------------------------------------------------------------------------------------|--------------------------------------------------------------------------------------------------|--------------------------------------------------------|--------------------------------------------|----|
| 病名種別<br>疾患区分 [ <u>「</u><br>病名コード {                           | 支膚科特定疾患指<br>3841311 | ◆<br>尊管理料 (2)                                                                                                    |                                                                                                  | <br>                                                   | 7                                          |    |
| 正式病名                                                         | アレルギー性じん            | 」L」LL<br>其疹                                                                                                    |                                                                                                  |                                                        |                                            |    |
| カルテ病名                                                        |                     |                                                                                                    |                                                                                                  | 作成                                                     | カルテ追加                                      | 4  |
| , דע                                                         | /テ病名                | 正式病名                                                                                                    |                                                                                                  | 病名種別                                                   | 疾患区                                        | 经分 |

+

(F7キー)

#### 【接頭語・接尾語の追加】

①患者病名を右クリックします

②[接頭語の追加]および[接尾語の追加]をクリックして、該当の語句をクリックします。

![](_page_19_Figure_9.jpeg)

### 【開始日の変更】

①患者病名を右クリックします。

②[開始日の変更]をクリックします。

| <b>小</b> 患 | 者病律      | Ξ            |        |      |            |       |                    | X        |
|------------|----------|--------------|--------|------|------------|-------|--------------------|----------|
| ファー        | イル(E     | )            |        |      |            |       |                    | 車云り帚     |
| 眼科         | <u>.</u> | 💌 🔄 当月 📝 維   | 続 📝 転帰 |      |            |       |                    | 削除       |
|            | È        | カルテ病名        | 疑い     | 疾患区分 | 開始日 ▲      | 転帰    | 転帰日                |          |
| 1          |          | 急性上気道炎       | 急せい    |      | 2011/12/17 | 維続    | 999999999          | 接頭語の追加 ▶ |
| 2          |          | 右アレルギー性鼻炎の疑い | 疑(.)   |      | 2011/12/20 | 維続    | 999999559          | 接尾語の追加 ♪ |
| 3          |          | 急性咽頭炎        | 急せい    |      | 2013/ 7/ 9 | 运病    | <u>२८ . २</u> ७१ व | 開始日の変更   |
|            |          |              |        |      | 右          | クリックス | メニュー               |          |

③日付を選択します。

※ウィンドウ上側にある日付ボックスから直接選択または、カレンダー表示から選択します。 ④OKをクリックします。

![](_page_20_Figure_6.jpeg)

| ファイル(E) | 5 C          |        |      |            |    |           |
|---------|--------------|--------|------|------------|----|-----------|
| 眼科      | 💌 💌 🗐 🗐 維    | 続 🔽 転帰 |      |            |    |           |
| È       | カルテ病名        | - 疑い   | 疾患区分 | 開始日 ▲      | 転帰 | 転帰日       |
| 1 🗖 🕇   | コアレルギー性鼻炎の疑い | 疑い     |      | 2011/12/16 | 維続 | 999999999 |
| 2 🗖 🤅   | 急性上気道炎       | 急せい    |      | 2011/12/17 | 継続 | 999999999 |
| 3 🗆 🤶   | 急性咽頭炎        | 急せい    |      | 2013/7/9   | 治癒 | 2013/7/9  |

## 【転帰】

①患者病名を右クリックします。

②[転帰]をクリックします。

![](_page_20_Figure_11.jpeg)

③転帰事由をクリックします ④転帰日を選択します ⑤[OK]をクリックします

| <b>剑</b> 患者病名転 | 帰 ※                                 |
|----------------|-------------------------------------|
| 主病名            | □ 主病名                               |
| カルテ病名          | 急性咽頭炎                               |
| 正式病名           | 急性咽頭炎                               |
| 疑い             | 急せい                                 |
| 疾患区分           |                                     |
| 病名開始日          | 2011/12/17                          |
| 転帰 3           | ◎ 維続 💿 治癒 💿 中止 💿 移行 💿 死亡            |
| 転帰日4           | > 2011 😌 年 12 💌 月 20 💌 日 🔡 🗌 載婦日無し  |
|                | 診療日 先月末 前回診療日 前回診療日の月末日 範囲開始日 範囲終了日 |
|                | 2011/12/17 ~ 99999999の範囲で指定してください   |
|                | ■転帰して追加 50K キャンセル                   |

![](_page_21_Picture_2.jpeg)

![](_page_21_Picture_3.jpeg)

|     | 者病     | 8         |                         |           |                                       | 転帰し | た病名を表示し    | ない場合はチェック |
|-----|--------|-----------|-------------------------|-----------|---------------------------------------|-----|------------|-----------|
| ファイ | (JV)(E | )         | State State State State | 222200000 |                                       | を外し | ます。        |           |
| 内科  |        | 三当月       | 月 📝 維続                  | ☑ 車刻帚     |                                       |     |            |           |
|     | 主      | カルテ病名     | - 疑い                    | 疾患区分      | 開始日 ▲                                 | 転帰  | 車記帚日       |           |
| 1   | V      | 急性上気道炎    | 急せい                     |           | 2011/12/16                            | 維続  | 99999999   |           |
| 2   | 100    | 右アレルギー性鼻炎 | ¥.                      |           | 2011/12/16                            | 維続  | 99999999   |           |
| 3   | F      | 急性咽頭炎     | 急せい                     |           | 2011/12/17                            | 治癒  | 2011/12/20 |           |
|     |        |           |                         |           | · · · · · · · · · · · · · · · · · · · |     |            |           |
|     |        |           |                         |           |                                       |     |            |           |
|     |        |           |                         |           |                                       |     |            |           |
|     |        |           |                         |           |                                       |     |            |           |
|     |        |           |                         |           |                                       |     |            |           |
|     |        |           |                         |           |                                       |     |            |           |

## カルテを閉じる

#### 《保留・保留メモ》

当日カルテ及び過去カルテを保留します また、保留時にメモを保存できます。

① 保留 保留 をクリックします。(F12キー)

![](_page_22_Picture_4.jpeg)

| 同一機能                                                       | ファイル(E) ×<br>前回保留先<br>間診済<br>検査室<br>散瞳中<br>診察待ち<br>診察室1<br>Dr.承認待ち<br>Dr.承認待ち<br>Dr.承認済み<br>処置中<br>リハビリ<br>保留メモ | <u>ツールの</u><br>(保留先選択                                                                                                    |  |
|------------------------------------------------------------|----------------------------------------------------------------------------------------------------|----------------------------------------------------------------------------------------------------|--|
| 保留メモはカルテ登録時に自動的に破<br>されるため、紙カルテに貼り付けてい<br>付箋のような感覚で使用できます。 | <b>妓棄</b><br>た                                                                                                  | <ul> <li>● 保留メモ</li> <li>ファイル(E) ツール(E)</li> <li>保留メモはカルテに反映されません</li> <li>先生へ</li> <li>カルテ登録前に次回指示の確認をお願いします。</li> </ul> |  |

次の保留先でカルテを開くと保留メモが表示されます。

当日カルテおよび過去カルテを登録します。

Θ ①ファイルより[登録]をクリックします。 登録 ♣ REMORA 【医療法人 オルカ医院】 <u>ファイル(F) 表示(M\_</u>ウィンドウ(M) 連携(X) ORCA(<u>O</u>) 設定(<u>S</u>) ヘルプ(<u>H</u>) 登録 保留 保留メモ 印刷(P) ۶ 修正中止 診療中止 ログアウト 終了

②オーダをORCAへ送信する場合は[はい(Y)]、 送信せず登録する場合には[いいえ(N)]をクリックします。

![](_page_23_Picture_4.jpeg)

![](_page_23_Picture_5.jpeg)

③確認画面が表示されましたら[登録]をクリックします。

④カルテ内容が登録されます。

![](_page_23_Picture_8.jpeg)

カルテ登録した患者様を照会する場合は、 受付患者一覧の[当日診察済み患者照会]を クリックします。 照会結果よりカルテを開く事も可能です。 X

![](_page_23_Picture_10.jpeg)

## 過去カルテの修正・DO

過去のカルテデータを表示して当日オーダにコピー&ペーストします。 また、過去カルテを修正します。

※ カルテ修正は、オーダおよびSOAPの修正を行う場合に使用します。 病名の修正についてはカルテ修正を行う必要はなく随時修正が可能です。

## 【過去カルテ】

①過去カルテタブより[カルテ修正]をクリックします。

![](_page_24_Figure_5.jpeg)

![](_page_25_Figure_1.jpeg)

#### ④選択画面が表示されたら、[いいえ(N)]をクリックします

![](_page_26_Picture_1.jpeg)

既にORCAで会計済みの場合には、 差額を発生させるために、修正後のオーダは 送信せず、ORCAはORCAで診療行為算定 内容(オーダ)の修正を行います。

⑤[登録]をクリックします。

![](_page_26_Picture_4.jpeg)

修正したカルテは、新規ファイルとして登録されますので真正性が保証されます。

カルテの登録が完了すると、[カルテ修正]のしたに\_\_\_\_\_ボタンが表示され、

修正履歴の確認が可能です。

また、真正性を保つため、修正内容についてはカルテ2号用紙の印刷時にすべての 修正暦が印字されます(修正日含む)

|                                     |                                                  | ×                      |
|-------------------------------------|--------------------------------------------------|------------------------|
| オーダセット<br>ショートバス  <br>共通オーダセット   処フ | テンプレート<br>検歴   登録マスタ  <br>5剤 スタンプテンプレート <b>辿</b> | まとめ<br>  付箋<br>  お気に入り |
| カルテ照会                               | 2011/ 9/12 国保                                    | ·                      |
| - 2011年9月<br>12日 内科                 | ▶ Dr. 内科 医師 内科<br>受付:14:19                       | <u>カルテ修正</u>           |

## 1、<sup>見開めしに</sup>ボタンを押し、見開きカルテを表示します。

| 4   | REMORA (                              | 医療法人 オ  | ルカ医院   | 5)        |           |          |            |                   |     |         |        |      |        |
|-----|---------------------------------------|---------|--------|-----------|-----------|----------|------------|-------------------|-----|---------|--------|------|--------|
| ファ  | ·イル(E) 表示(V                           | ) ウィンドウ | /₩) 連携 | ₹(X) ORCA | (O) 静宇(S) | ヘルラ      | îЩ         |                   |     |         |        |      |        |
|     | □ □ □ □ □ □ □ □ □ □ □ □ □ □ □ □ □ □ □ | ● 診療中止  | 受付     | ▲者選択      |           | ●<br>療予約 | ●+<br>新規病名 | <b> 夕</b> Q オーダ検索 | 測定別 | ▲ 実施予定  | 書類作成   |      | ●→ 〇 C |
| Dr. | 内科                                    |         | 医師     | 内科        | 受付        | _        | 2011/12    | 21 20 ()          | (i) |         |        |      |        |
| 史书  |                                       | カタロウ    |        | 000       | 002 9     | 3 昭和     | 20年 2月     | 2日 <b>66</b>      | 歳   | 御船・付」   |        |      | 2.5    |
| 思伯  | 内本                                    | ↓ 太郎    | _      | 国保        |           |          |            | - 3割              | 2   | [城略]于何准 | เดย、หเ | ルキー: | 帅 [付]  |

![](_page_27_Figure_3.jpeg)

![](_page_28_Figure_0.jpeg)

#### カレンダー表示します。 来院している日付はオレンジ色に網掛けされています。

| 8         | 月   | 201 | 11年 | 7月       | 金<br>1 | ±<br>2 | B    | <u>月</u> | 2  | 11年 | <b>8月</b><br>4 | 金<br>5 | ±<br>6 | B  | 月  | 20 | )11年 | <b>9月</b><br> 1 | <u>金</u><br>2 | ±<br>3 | B        | 月        | 20 | 11年1 | 0月 | 金  | 1<br>1 | B       | 月  | 1 20 | 11年1<br>2 | <b>1月</b><br>3 | 金<br>4 | ±<br>5 | 8  | 月   | 20  | 11年1 | <b>2月</b><br>1 | 金<br>2 3 |
|-----------|-----|-----|-----|----------|--------|--------|------|----------|----|-----|----------------|--------|--------|----|----|----|------|-----------------|---------------|--------|----------|----------|----|------|----|----|--------|---------|----|------|-----------|----------------|--------|--------|----|-----|-----|------|----------------|----------|
| 4         | e   | j   | 6   | 7        | 8      | 9      | 7    | 8        | 9  | 10  | 11             | 12     | 13     | 4  | 5  | 6  | 7    | 8               | 9             | 10     | 2        | 3        | 4  | 5    | 6  | 7  | 8      | 6       | 7  | 8    | 9         | 10             | 11     | 12     | 4  | 5   | 6   | 7    | 8 9            | 3 1      |
| 0 1       | 1 1 | 2   | 13  | 14       | 15     | 16     | 14   | 15       | 16 | 17  | 18             | 19     | 20     | 11 | 12 | 13 | 14   | 15              | 16            | 17     | 9        | 10       | 11 | 12   | 13 | 14 | 15     | 13      | 14 | 15   | 16        | 17             | 18     | 19     | 11 | 12  | 13  | 14   | 15             | 6 1      |
| 7 11      | 3 1 | 9   | 20  | 21       | 22     | 23     | 21   | 22       | 23 | 24  | 25             | 26     | 27     | 18 | 19 | 20 | 21   | 22              | 23            | 24     | 16       | 17       | 18 | 19   | 20 | 21 | 22     | 20      | 21 | 22   | 23        | 24             | 25     | 26     | 18 | 19  | 10  |      |                |          |
| 4 2:<br>1 | 5 2 | 26  | 27  | 28       | 29     | 30     | 28   | 29       | 30 | 31  |                |        | -      | 25 | 26 | 27 | 28   | 29              | 30            |        | 23<br>30 | 24<br>31 | 25 | 26   | 27 | 28 | 29     | 27      | 28 | 29   | 30        |                | -      |        | 2  | 5 2 | 6 2 | 7    | 4              |          |
|           |     | -   |     | <u>.</u> |        |        | - C. |          |    | 1   | -              |        |        |    |    | 1  | 1    | 1               | -             |        |          | 1        |    |      |    |    | 1000   | <u></u> | 1  |      | -         |                | 1      |        |    | 1   | -   |      |                |          |

(2) ページビュー

縮小プレビューを表示します。過去カルテを通覧することが出来ます。

![](_page_28_Figure_6.jpeg)

③ 処方藥一覧

●過去に処方した薬剤一覧が表示されます。

●該当薬剤を選択すると処方日が表示されます。

●処方日をクリックすると、該当薬剤が処方された過去カルテを表示することが出来ます。

|      |                         |            | (          |
|------|-------------------------|------------|------------|
| 表示期間 | 2010/12/20 ~ 2011/12/20 | 全期間表示      |            |
| 処方薬  | 指定オーダ                   | 絞込み表示      | 処方日        |
| 診療区分 | ▲ 名称                    | 最新処方日      | 2011/12/20 |
| 外用藥剤 | イソジンガーグル液7%             | 2011/12/20 | 2011/12/14 |
| 内服薬剤 | セフゾンカプセル100mg           | 2011/12/14 |            |
| 頓服藥剤 | ボルタレン錠25mg              | 2011/12/20 |            |
| 内服薬剤 | ムコダイン錠250mg             | 2011/12/20 |            |
| 大服落到 | メジコン錠15mg               | 2011/12/20 |            |

カルテに記載されている文字やオーダー内容などの検索条件を指定して過去カルテを検索できます。 条件指定を入力後[検索]をクリックします。

| 🎂 カルテ照会 | <b>k</b>   |     |            |   |
|---------|------------|-----|------------|---|
| 基本情報詳   | 細情報 診療行為   |     |            |   |
| 検索対象日   | ····/··/·· | 表示  | 件数 💿 全ての件数 |   |
| 保険組合せ   | 指定しない      |     | ◎ 最新 1 🚽 件 |   |
| SOAP    | 🧿 AND 💿 OR | - 4 |            |   |
|         |            | ~   |            | ^ |
|         |            |     |            |   |
|         |            |     |            |   |
|         |            | *   |            |   |
|         |            | *   |            | * |
|         |            |     |            |   |
|         |            |     |            |   |
|         |            | *   |            | - |
| L       | E          |     |            |   |
|         |            |     |            |   |

## 【カルテまとめ】

①ツールタブより「カルテまとめ」タブをクリックします。

![](_page_30_Picture_2.jpeg)

![](_page_31_Figure_0.jpeg)

![](_page_31_Figure_1.jpeg)

| 共通オーダセット     | 過去力ルテ               | カルテォィット       | 検歴   お気に/ | 19  |
|--------------|---------------------|---------------|-----------|-----|
| 診療日          | _ 🔺 🗹 SO            | AP 📃 ジェーマ・漆   | 付画像 SO    | A F |
| 2013/7/9     | <b>•</b> ] <b>•</b> | 🖇 🛛 🕺 処方薬-    | -覧 🝳 カルテ  | 照会  |
| 🧧 Doカルテ 2013 | / 7/ 9 眼科           | 診察室1          | 受付::      | *   |
| (S)          |                     | 🔽 Do オー 🌮 (オー | ーダ)       |     |
| SSSSSSSSS    | SSSSS               |               |           |     |
| (0)          |                     | ● 再診          |           |     |
| 000000000    | 000000              | 0             |           |     |
| (A)          |                     | ⊖ 検査          |           |     |
|              |                     | ● 精密眼底        | (片)       |     |
| /p)          |                     | ● スリット        | VI (前眼部…  |     |
| VEX.         |                     | - 1923/1      |           |     |

## ORCA診療行為

1、F4 キーを押します、または 診療行為 ポタンをクリックします。

| ファ  | イル(F) 表示(V) ウィ                          | ィンドウ(W) 連打  | 隽(X) ORCA(         | 0) 設定( | 3) ヘルプ     | (H)                 |      |           |                       |                            |    |
|-----|-----------------------------------------|-------------|--------------------|--------|------------|---------------------|------|-----------|-----------------------|----------------------------|----|
|     | ● ■ ● ● ● ● ● ● ● ● ● ● ● ● ● ● ● ● ● ● | ◎<br>續中止 受付 | . <b>北</b><br>患者選択 | 2-7    | ◎+<br>新規病名 | <b>~</b> Q<br>オ-ダ検索 | 2書類作 | [<br>成 サマ | ■ <b>o</b> i<br>7リー 診 | <b>ιca</b> <i>≬</i><br>療行為 | 設定 |
| Dr. | 眼科                                      | 診察          | 室1                 | 受付 -   | <u></u>    | 2013/7              | 10 ( | 水) 🛽      | ブロフ                   | ィール全                       | 创本 |
| + ± | テスト カ                                   | ンジャ         | 00000              | 00     | 男 平成       | 19年7月11             | 85   | 歲         |                       |                            |    |
| 思有  | テスト ナ                                   | コンジャ        | 協会                 |        |            |                     | 2割   | R         |                       |                            |    |

#### 2、履歴日付をクリックします。

| 初診・再診」「( | ORCAの自動算定」 | は表示していません |    | 0  | 入院 | 07 | 、院外 |
|----------|------------|-----------|----|----|----|----|-----|
| 診療日      | 診療科        | 診療区分      | 名称 | 数量 | 単位 | 点数 | 回對  |
| 13/7/8   | 眼科         |           |    |    |    |    |     |
| or in o  | 90411      |           |    |    |    |    |     |
|          |            |           |    |    |    |    |     |
|          |            |           |    |    |    |    |     |
|          |            |           |    |    |    |    |     |
|          |            |           |    |    |    |    |     |
|          |            |           |    |    |    |    |     |
|          |            |           |    |    |    |    |     |
|          |            |           |    |    |    |    |     |
|          |            |           |    |    |    |    |     |
|          |            |           | Ļ  |    |    |    |     |

| 「初診・再診」  | 「ORCAの自動算定 | 目は表示していま | ません しんしょう しんしょう しんしょ しんしょ | O  | 入院 | 07   | 、院外 |
|----------|------------|----------|----------------------------------------------------------------------------------------------------|----|----|------|-----|
| 診療日      | 診療科        | 診療区分     | 名称                                                                                                    | 数量 | 単位 | 点数   | 回数  |
| 2013/7/8 | 眼科         | 指導料      | 藥剤情報提供料                                                                                                    | 1  |    | 10   | 1   |
|          |            | 内服薬剤     | ロキソニン錠60mg                                                                                                    | 5  | 錠  | 18.6 | 0   |
|          |            | 内服薬剤     | 1日3回毎食後に                                                                                                    | 1  |    | 0    | 5   |
|          |            | 外用藥剤     | 人工涙液マイティア点眼液 5mL                                                                                                    | 5  | 瓶  | 84.8 | 5   |
|          |            | 外用薬剤     | 1日1回(両眼)                                                                                                    | 1  |    | 0    | 1   |
|          |            | 外用藥剤     | サンコバ点眼液0.02% 5mL                                                                                                    | 5  | 瓶  | 93   | 5   |
|          |            | 外用薬剤     | 1日1回(両眼)                                                                                                    | 1  |    | 0    | 1   |
|          |            | 外用藥剤     | ジクロード点眼液0.1%                                                                                                    | 5  | тL | 91.4 | 5   |
|          |            | 外用薬剤     | 1日1回(両眼)                                                                                                    | 1  |    | 0    | 1   |
|          |            | 検査       | <b>精密眼底(片)</b>                                                                                                    | 1  |    | 56   | 1   |
|          |            | 検査       | スリットM(前眼部)                                                                                                    | 1  |    | 48   | 1   |
|          |            | 検査       | 屈折                                                                                                    | 1  |    | 69   | 1   |

## 3、外用薬の場合、薬剤と用法を Shift 選択しながら当日オーダにドラッグ &ドロップします。

| 診療区分      | 名称                                                                                                    | 料量 | 単位       | 百姓   | 同数 |      |
|-----------|----------------------------------------------------------------------------------------------------|----|----------|------|----|------|
| 指導料       | 菜剤情報提供料                                                                                                    | 1  |          | 10   | 1  |      |
| 内服薬剤      | ロキソニン錠60mg                                                                                                    | 5  | 錠        | 18.6 | 0  |      |
| 内服牽剤      | 1日3回毎食後に                                                                                                    | 1  |          | Ω    | 5  |      |
| 外用薬剤      | 人工涙液マイティア点眼液 5mL                                                                                                    | 5  | 瓶        | 84.8 | 5  |      |
| 外用薬剤      | 1日1回 (両眼)                                                                                                    | 1  |          | 0    | 1  |      |
| 外用薬剤      | サンコバ点眼液0.02% 5mL                                                                                                    | 5  | 瓶        | 93   | 5  |      |
| 外用薬剤      | 1日1回(両眼)                                                                                                    | 1  |          | 0    | 1  |      |
| 外用薬剤      | ジクロード点眼液0.1%                                                                                                    | 5  | тL       | 91.4 | 5  |      |
| 外用薬剤      | 1日1回(両眼)                                                                                                    | 1  |          | 0    | 1  |      |
|           | <ul> <li>9 当日オーダ</li> <li>ファイル(E)</li> <li>初診</li> <li>再診</li> <li>実日数算定</li> <li>算定しない</li> <li>電話等再診</li> <li>●</li> <li>●</li></ul> |    | , ORCAJE |      |    |      |
|           |                                                                                                    |    |          |      |    |      |
| -0        |                                                                                                    |    |          |      |    |      |
| - ✑ 再診料   |                                                                                                    |    |          |      |    |      |
| 🥥 再診      |                                                                                                    |    |          |      |    |      |
| ☑外用薬剤     | <u> </u>                                                                                                    |    |          |      |    |      |
| - ├> 外用薬剤 |                                                                                                    |    |          |      |    | - 10 |
|           | 液マイティア点眼液 5mL                                                                                                    |    |          |      |    | 5瓶×5 |
| 181       | 回(向眼)                                                                                                    |    |          |      |    |      |

4、手順③を繰り返します。

#### ※外用薬をまとめて Shift 選択しながら当日オーダにドラッグ &ドロップをした場合

①当日オーダの何も無い部分で右クリックをし、診療区分の追加をクリックします。
 ※外用薬を1剤毎に分ける必要があるため。

![](_page_34_Figure_2.jpeg)

③1剤にまとまっているオーダを Shift 選択しながら追加した診療区分にドラッグ&ドロップします。

| -0             |     |           |
|----------------|-----|-----------|
| ━ ━ 再診料        |     |           |
| 🥥 再診           |     |           |
|                |     |           |
| ✑ 外用薬剤         |     |           |
| 🥥 人工涙液マイティア点眼液 | 5mL | 5瓶×5      |
| 1日1回(両眼)       |     |           |
| 🥥 サンコバ点眼液0.02% | 5mL | 5瓶×5      |
| 1日1回(両眼)       |     |           |
| ● ジクロード点眼液0.1% |     | 5mL×5     |
| 1日1回(両眼)       |     |           |
| □ 外用薬剤         |     |           |
|                |     |           |
|                |     |           |
|                |     |           |
| -0             |     |           |
| ━ ━ 再診料        |     |           |
| 🥥 再診           |     |           |
| -♀外用薬剤         |     |           |
| - 🕞 外用薬剤       |     |           |
| 🥥 人工涙液マイティア点眼液 | 5mL | 5瓶×5      |
| 1日1回(両眼)       |     |           |
| 🥥 サンコバ点眼液0.02% | 5mL | 5瓶×5      |
| 1日1回(両眼)       |     |           |
| - 〇 外用薬剤       |     |           |
| ● ジクロード占眼液① 1% |     | 5ml ×5    |
|                |     |           |
| 1日1回(両眼)       |     | JIN E X J |

④手順①~③をまとまっているオーダの数だけ繰り返し行ないます。

#### ※外用薬以外の場合 DO したいオーダをまとめて Shift 選択をしながら当日オーダに移動が出来ます。

| 診療区分 | 名称               | 数量 | 単位 | 点数   | 回数 |
|------|------------------|----|----|------|----|
| 指導料  | 藥劑情報提供料          | 1  |    | 10   | 1  |
| 内服藥剤 | ロキソニン錠60mg       | 5  | 錠  | 18.6 | 0  |
| 内服藥剤 | 1日3回毎食後に         | 1  |    | 0    | 5  |
| 外用薬剤 | 人工涙液マイティア点眼液 ちmL | 5  | 瓶  | 84.8 | 5  |
| 外用薬剤 | 1日1回(両眼)         | 1  |    | 0    | 1  |
| 外用薬剤 | サンコバ点眼液0.02% 5mL | 5  | 瓶  | 93   | 5  |
| 外用薬剤 | 1日1回(両眼)         | 1  |    | 0    | 1  |
| 外用薬剤 | ジクロード点眼液0.1%     | 5  | mL | 91.4 | 5  |
| 外田落刻 | 1月1回(商眼)         | 1  |    | 0    | 1  |
| 検査   | 精密眼底(片)          | 1  |    | 56   | 1  |
| 検査   | スリットM(前眼部)       | 1  |    | 48   | 1  |
| 検査   | 屈折               | 1  |    | 69   | 1  |

![](_page_36_Figure_2.jpeg)

## 画像取り込み

1、患者情報詳細ウィンドウの画像タブをクリックし、「ファイルから開く」をクリックします。

| 'アイル(E)<br>患者情報 プロ | ロフィール アレルギー・禁忌薬 画像 |   |
|--------------------|--------------------|---|
| ファイルから開            | 引く<br>クリップボードから開く  | Ś |
|                    |                    | * |
|                    |                    |   |
|                    |                    |   |
|                    |                    |   |
|                    |                    |   |
|                    |                    | + |

2、指定されたフォルダが開くので、取り込みたい画像を選択して「開く」をクリックします。

| 参照                                      | : 🌗 サンブル ピクチャ                                                                                                    | - 🖌 🔊 🕬 🖽 📰 |
|-----------------------------------------|----------------------------------------------------------------------------------------------------|-------------|
| 近使った項<br>目<br>フクトップ                     | <ul> <li>葡 jpg</li> <li>砂漠.jpg</li> <li>アジサイ.jpg</li> <li>クラグ.jpg</li> <li>コアラ.jpg</li> <li>ゴアラ.jpg</li> <li>ゴアラ.jpg</li> <li>ゴアラ.jpg</li> </ul> |             |
| ×>+ >><br>~ / ドキュ<br>メント<br>通知<br>コンピュー |                                                                                                    |             |

3、取り込まれた画像をダブルクリックし、画像の確認を行ないます。

| イル(E)<br>1情報   ブロフィール   アレルギー・禁忌薬   画像 | 🎂 R E M O R A - 保険証        |
|----------------------------------------|----------------------------|
| ユルから聞く」<br>クリッサポードから聞く                 | 健康保険 本人交付平成年月日 被保険者証 本人 平見 |
| 2013/ 7/ 9 12:07:33                    |                            |
|                                        | 事業所所在地<br>事業所名称 株式会社       |
|                                        | 保 険 者 所 在 地<br>保 険 者 番号名称  |
|                                        | 電話番号 免行管理番号                |

⑤手順②で開いたフォルダ内のファイルを全選択し Delete キーを押して削除します。(全選択=Ctrl+A)

![](_page_38_Picture_1.jpeg)

⑥ごみ箱へ移すメッセージが出るので「はい」をクリックします。

![](_page_38_Picture_3.jpeg)

⑦手順②で開いたフォルダ内に何もファイルがない事を確認します。

![](_page_38_Picture_5.jpeg)

## Claio 画像参照

![](_page_39_Figure_1.jpeg)

![](_page_39_Figure_2.jpeg)

② 画像をダブルクリックします、または当日 SOAP の「O」欄へドラッグ&ドロップします。
 ※画像を選択した状態で貼り付けボタンをクリックしても当日 SOAP に画像が移動します。
 ※画像を選択すると下ウィンドウへ大きく表示されます。

![](_page_39_Figure_4.jpeg)

※当日 SOAP へ移動した画像上で右クリックし、表示をクリックし画像を大きく表示できます。 ※または画像をダブルクリックでも大きく表示できます。

![](_page_40_Picture_1.jpeg)

※当日 SOAP へ移動した画像を選択し、Delete キーで削除ができます。(または右クリック、削除)

![](_page_41_Figure_1.jpeg)

![](_page_41_Figure_3.jpeg)

## ウィンドウ読込み

※ウィンドウ位置がずれてしまった、ウィンドウが消えてしまった時に行う操作です。

① WIN読込 ボタンをクリックします。

※または REMORA メインウィンドウのメニューバーより、設定→ウィンドウ位置→ウィンドウ位置の読込みを クリックします。

![](_page_42_Picture_4.jpeg)

ショートカットキー

|    |    |    | ORCA 診療行為<br>ORCA<br>診療行為 |
|----|----|----|---------------------------|
| F1 | F2 | F3 | F4                        |

![](_page_43_Figure_2.jpeg)

| 患者選択<br><sup> </sup><br><sup> 最者選択</sup> | 設定不可 | Claio<br>画像参照 | <b>保留</b><br>保留 |
|------------------------------------------|------|---------------|-----------------|
| F9                                       | F10  | F11           | F12             |